## Setting up HAProxy for MAC OS X user

When you develop A&AI with MAC OS X laptop, Setting up HAProxy on your local machine needs to follow a different step.

HAProxy server listens on port 8443 and it forwards each request to Resource service or Traversal service.

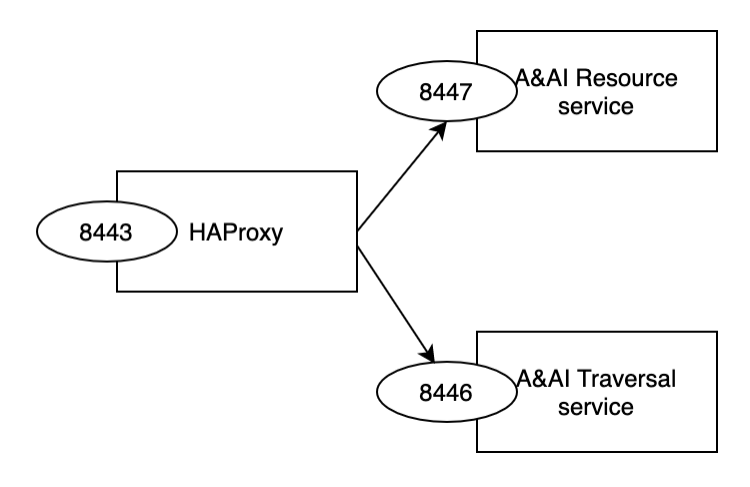

## Step-by-step guide

- 1. Download haproxy.cfg, aai.pem, Dockerfile
- 2. Locate 3 files above in the same directory
- In your terminal type `\$ docker build -t haproxy.`
  Run the HAProxy docker image by `\$docker run -d -p 8443:8443 -p 8080:8080 --name my-haproxy haproxy`
- 5. visit http://localhost:8080/stats to verify your HAProxy up and running

The only difference from haproxy.cfg file for Linux is

< server aai-resources.api.simpledemo.openecomp.org aai-resources.api.simpledemo.openecomp.org:8447 port 8447 ssl verify none

> server host.docker.internal host.docker.internal:8447 port 8447 ssl verify none

## **Related articles**

https://hub.docker.com/\_/haproxy

- AAI R11 Architecture Review
- AAI R11 Release Planning
- AAI Developers Meeting
- AAI R10 Release Planning
- AAI R10 Architecture Review